# Add or update an Outlet

# Quick Reference Guide - Provider

Providers can add or update outlet information on the NDIS Commission portal

- 1. Login to the NDIS Commission portal
- For assistance with Logging in to the NDIS Commission Portal refer to the step by step guide <u>www.ndiscommission.gov.au/document/1021</u>
- 3. Select 'My registration'

|   | NDIS Quality<br>and Safeguards<br>Commission | Cl              | hange role / Manage access | Notifications <sup>0</sup> | Switch to myplace       | Logout   |
|---|----------------------------------------------|-----------------|----------------------------|----------------------------|-------------------------|----------|
| н | ome Registration applications - Providers -  | Tasks 👻         |                            |                            |                         |          |
|   | Welcome to the NDIS Com                      | nmission Por    | tal                        |                            |                         |          |
|   |                                              | My applications |                            |                            | My regi                 | stration |
|   |                                              |                 |                            |                            |                         | Tasks    |
|   |                                              |                 |                            | Number oj                  | f tasks awaiting action | : O      |

4. Select Outlets from the left hand menu under Registration details

| Registration details            |
|---------------------------------|
| Overview                        |
| Registration details            |
| Registration conditions         |
| SDA property                    |
| Surveillance / audit cycle      |
| Auditor relationship            |
| Provider details                |
| Addresses                       |
| Key personnel                   |
| Behaviour support practitioners |
| Registration groups             |
| Outlets                         |
| My workers                      |
| Screening verification requests |
| Portal subscriptions            |

## Add outlet

1. Click Add

| Outlets          |             |         |             |        |              |     |
|------------------|-------------|---------|-------------|--------|--------------|-----|
|                  |             |         |             |        |              | Add |
| Outlet record id | Outlet name | Address | Outlet type | Status | Phone number |     |

The 'Add Outlet' details window opens

2. Type the details of the new Outlet and then click 'Add address'.

| Add outlet                           | * required                        |
|--------------------------------------|-----------------------------------|
|                                      |                                   |
| Outlet name:*                        | Outlet type:*                     |
| Test                                 | Physical 👻                        |
| Do you wish to hide outlet address:* | Publish outlet details:*          |
| Yes                                  | No                                |
| Contact name:                        | Phone number:                     |
| John                                 | 04 0000 0000                      |
| Email address:                       | Registration group:*              |
| test@test.com                        | Assist-Personal Activities Select |
| Service area type:*                  | Service area state:*              |
| LGA 2013                             | NSW                               |
| Service area:*                       | Professions:*                     |
| Adamstown - Kotara                   | Disability Support Worker Select  |
|                                      |                                   |
| Discard changes and return           | Add address                       |

3. Select date. If the address does not appear in the drop down, Click 'I don't see my address' and type the address manually. Then Click 'Save'

| Outlet                                    | Adding an outlet address                                                                                         | * require |
|-------------------------------------------|----------------------------------------------------------------------------------------------------|-----------|
| Owner:<br>Outlet name:<br>Contact number: | From:* dd/mm/yyyy                                                                                                |           |
| Application status: Draft                 | 9/10/2019                                                                                                    |           |
| Outlet details                            | Address Format: Street Number, Street Name, Suburb, State, Postcode                                              |           |
| Address                                   | Enter your address and select an option from the dropdown list.                                                  |           |
| Operating hours                           | If the address does not appear in the list, try again, or click "I don't see my address" from the dropdown list. |           |
| Service areas                             | Please enter the full address below *:                                                                           |           |
| Registration groups                       | 1 Stat                                                                                                    |           |
|                                           | Station Arcade Adelaide SA 5000                                                                                  |           |
|                                           | 9 1 Station Avenue Blackwood SA 5051                                                                             |           |
|                                           | Station Avenue Glen Iris VIC 3146                                                                                |           |
|                                           | ♥ 1 Station Avenue McKinnon VIC 3204                                                                             | Save      |
|                                           | ♥ 1 Station Crescent Baxter VIC 3911                                                                             |           |
|                                           | ♥ 1 Station Lane Carlton NSW 2218                                                                                |           |
|                                           | ♥ 1 Station Lane Lochinvar NSW 2321                                                                              |           |
|                                           | ♀ 1 Station Lane North Haven SA 5018                                                                             |           |
|                                           | ♥ 1 Station Place Eveleigh NSW 2015                                                                              |           |
|                                           | l don't see my address                                                                                           |           |

## 4. Add Operating hours for the outlets

| Outlet              | Operating hours |                 |               |
|---------------------|-----------------|-----------------|---------------|
| Owner:              |                 |                 |               |
| Outlet name:        |                 |                 |               |
| Contact number:     |                 |                 | Update        |
|                     | Monday:         | Available from: | Available to: |
| Outlet details      |                 | 8:00 AM         | 5:30 PM       |
| Address             |                 |                 |               |
|                     | Tuesday:        | Available from: | Available to: |
| Operating hours     |                 | 8:00 AM         | 5:30 PM       |
| Service areas       |                 |                 |               |
|                     | Wednesday:      | Available from: | Available to: |
| Registration groups |                 | 8:00 AM         | 5:30 PM       |
|                     |                 |                 |               |
|                     | Thursday:       | Available from: | Available to: |
|                     |                 | 8:00 AM         | 5:30 PM       |
|                     |                 |                 |               |
|                     | Friday:         | Available from: | Available to: |
|                     |                 | 8:00 AM         | 5:30 PM       |

5. Add Areas serviced by the outlet. Click on the 'Add' button and a selection box appears

| Outlet                 | Service area      |                    |                                                |        |
|------------------------|-------------------|--------------------|------------------------------------------------|--------|
| Owner:<br>Outlet name: |                   |                    |                                                | Add    |
|                        | Service area type | Service area state | Service area                                   |        |
| Outlet details         |                   |                    | All Service Areas                              | Remove |
| Address                |                   |                    | Select Format, Press Export, and Save Download | Export |
| Operating hours        |                   |                    |                                                |        |
| Service areas          |                   |                    |                                                |        |
| Registration groups    |                   |                    |                                                |        |

| dding service area  |                      |                |            |
|---------------------|----------------------|----------------|------------|
|                     |                      |                | * required |
| Service area type:* | Service area state:* | Service area:* |            |
| Diagona Calant      | N Diagon Colort      | Diagona Calant |            |

6. The service area type will be LGA 2013. Individual service areas would need to added individually as the system does not allow multiple selections. Alternatively, 'All Service Areas' option will include all LGAs in the selected State.

| Adding service area         |                      |              |                | х            |
|-----------------------------|----------------------|--------------|----------------|--------------|
|                             |                      |              |                | * required   |
| Service area type: <b>*</b> | Service area state:* |              | Service area:* |              |
| LGA 2013                    | ► NSW                | $\checkmark$ | Albury (C)     | $\checkmark$ |
| Discard changes and return  |                      |              |                | Save         |
|                             |                      |              |                |              |

Once saved, the steps will need to be repeated to add individual service areas.

7. Add Registration groups and Professions serviced by the outlet. There needs to be at least one registration Group associated with each outlet.

| Outlet              | Outlet registration gro     | ups  |                                                |          |
|---------------------|-----------------------------|------|------------------------------------------------|----------|
| Owner:              |                             |      |                                                |          |
| Outlet name:        |                             |      |                                                |          |
| Contact number:     |                             |      |                                                | Add      |
|                     | Registration group id       | Name | Group no                                       |          |
| Outlet details      |                             |      |                                                | Remove   |
| Address             |                             |      |                                                | Remove   |
| Operating hours     |                             |      | Select Format, Press Export, and Save Download |          |
| Service areas       |                             |      | Format: Comma Separated Values (CSV)           | ► Export |
| Registration groups |                             |      |                                                |          |
|                     | Support items               |      | Professions                                    |          |
|                     |                             | Add  |                                                | Add      |
|                     | There are no support items. |      | Profession name                                |          |
|                     |                             |      |                                                | Remove   |
|                     |                             |      |                                                | Remove   |

### Manage Outlet details

1. Click 'Actions' and then 'Manage outlet' drop down

| Outl | ets              |                    |         |                    |        |              |                         |
|------|------------------|--------------------|---------|--------------------|--------|--------------|-------------------------|
|      |                  |                    |         |                    |        |              | Add                     |
|      | Outlet record Id | <u>Outlet name</u> | Address | <u>Outlet type</u> | Status | Phone number |                         |
|      | _                |                    |         |                    | Active |              | Actions                 |
|      |                  |                    |         |                    |        |              | Manage outlet<br>Remove |

- 2. Select the appropriate tab on the left to make changes and click '**Update/Add**' button on the right to make changes.
  - a. To update Primary outlet details, click 'Update outlet', enter details and save once completed. To keep your Address confidential on the NDIS Provider Register, Click on 'Address', say 'Yes' to Hide outlet address and 'No' to Publish outlet details.

| Outlet                        | Outlet details              |                |
|-------------------------------|-----------------------------|----------------|
| Owner:<br>Outlet name:        |                             | Update outlet  |
|                               | Outlet name:                | Contact name:  |
| Outlet details Address        | Outlet type:                | Phone number:  |
| Operating hours Service areas | Hide outlet address:        | Email address: |
| Registration groups           |                             |                |
|                               | Publish outlet details:<br> |                |

b. Update address details ( previous addresses cannot be deleted off the system, they appear as inactive)

| Outlet              | Addresses |              |        |                                                                                     |             |
|---------------------|-----------|--------------|--------|-------------------------------------------------------------------------------------|-------------|
| Owner:              |           |              |        |                                                                                     | Add address |
| Outlet name:        |           |              |        |                                                                                     |             |
| Contact number:     |           |              |        |                                                                                     |             |
|                     | Address   | Address type | Status | End date                                                                            |             |
| Outlet details      | •         |              |        |                                                                                     |             |
| Operating hours     |           |              |        | Select Format, Press Export, and Save Download Format: Comma Separated Values (CSV) | Export      |
| Service areas       |           |              |        |                                                                                     |             |
| Registration groups |           |              |        |                                                                                     |             |

#### c. Operating hours for the outlets

| Outlet                         | Operating hours |                            |               |
|--------------------------------|-----------------|----------------------------|---------------|
| Owner:                         |                 |                            |               |
| Outlet name: ] Contact number: |                 |                            | Update        |
|                                | Monday:         | Available from:            | Available to: |
| Outlet details                 |                 | 8:00 AM                    | 5:30 PM       |
| Address                        | Tuesday:        | Available from:            | Available to: |
| Operating hours                |                 | 8:00 AM                    | 5:30 PM       |
| Service areas                  |                 |                            |               |
| Registration groups            | Wednesday:      | Available from:<br>8:00 AM | S:30 PM       |
|                                | Thursday:       | Available from:            | Available to: |
|                                |                 | 8:00 AM                    | 5:30 PM       |
|                                |                 |                            |               |
|                                | Friday:         | Available from:            | Available to: |
|                                |                 | 8:00 AM                    | 5:30 PM       |

d. Areas serviced by the outlet. Select LGA 2013 from Service area type and state. Individual service areas can be selected one at a time.

| Outlet                            | Service area      |                    |                                                |        |
|-----------------------------------|-------------------|--------------------|------------------------------------------------|--------|
| Owner:<br>Outlet name:            |                   |                    |                                                | Add    |
| Contact number:                   | Service area type | Service area state | Service area All Service Areas                 | Remove |
| Outlet details<br>Address         |                   |                    | Select Format, Press Export, and Save Download |        |
| Operating hours                   |                   |                    | Format: Comma Separated Values (CSV)           | Export |
| Service areas Registration groups |                   |                    |                                                |        |

e. Add Registration groups and Professions serviced by the outlet

| Outlet                 | Outlet registration gro     | oups |                                           |        |
|------------------------|-----------------------------|------|-------------------------------------------|--------|
| Owner:<br>Outlet name: |                             |      |                                           |        |
| Contact number:        |                             |      |                                           | Add    |
|                        | Registration group id       | Name | Group no                                  |        |
| Outlet details         |                             |      |                                           | Remove |
| Address                |                             |      |                                           | Remove |
| Operating hours        |                             |      | Select Format, Press Export, and Save Dow | nload  |
| Service areas          |                             |      | Format: Comma Separated Values (CSV)      | Export |
| Registration groups    |                             |      |                                           |        |
|                        | Support items               |      | Professions                               |        |
|                        |                             | Ad   | dd                                        | Add    |
|                        | There are no support items. |      | Profession name                           |        |
|                        |                             |      |                                           | Remove |
|                        |                             |      |                                           | Remove |

Removing an outlet

1. Click 'Actions' and then 'Remove' drop down

|   | Outlet record id | <u>Outlet name</u> | Address | Outlet type | Status | Phone number |                               |
|---|------------------|--------------------|---------|-------------|--------|--------------|-------------------------------|
| • |                  |                    |         |             |        |              | Actions<br>•<br>Manage outlet |
|   |                  |                    |         |             |        |              | Remove                        |

2. Once an outlet is removed, the information is not deleted from the system however the status changes to inactive.

|   | Outlet record id | Outlet name | Address | <u>Outlet type</u> | Status   | Phone number |              |
|---|------------------|-------------|---------|--------------------|----------|--------------|--------------|
|   |                  |             |         |                    | Active   |              | Actions      |
| ► |                  |             |         |                    | Active   |              | Actions<br>• |
| ► |                  |             |         |                    | Inactive |              | Actions<br>• |